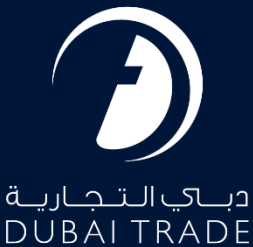

## DP World DUBAIT Request Export TLUC / Shifting Charges Payment User's Manual

**Copyright Information** 

Copyright © 2023 by Dubai Trade. All rights reserved This document and all associated attachments mentioned therein are the intellectual property of Dubai Trade. This document shall be used only by persons authorized by DUBAI TRADE, for the purpose of carrying out their obligations under a specific contract with DUBAI TRADE. Unauthorized copying, printing, disclosure to third party and transmission of this document to any other destination by any media will constitute an unlawful act, attracting appropriate legal actions.

#### **Control Document Notification**

This is a controlled document. Unauthorized access, copying, replication and usage for a purpose other than for which this is intended are prohibited. This document is being maintained on electronic media. Any hard copies of it are uncontrolled and may not be the latest version. Ascertain the latest version available with DUBAI TRADE.

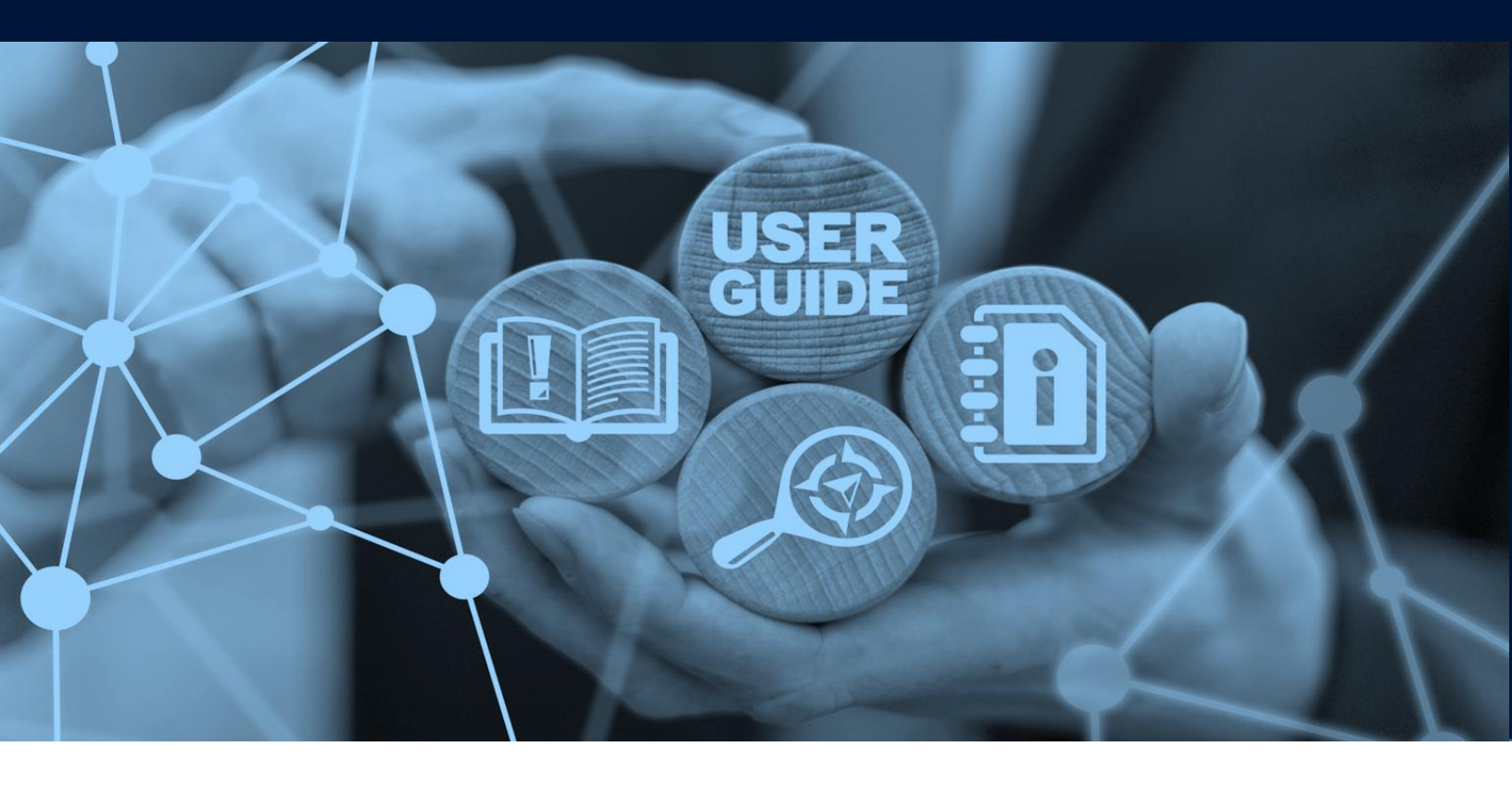

Request Export TLUC/Shifting Charges Payment

### DOCUMENT DETAILS

| Document Name     | Request Export TLUC/Shifting Charges Payment |
|-------------------|----------------------------------------------|
| Project Name      |                                              |
| Business Unit     | DP World                                     |
| Author(s)         | DT Training Dept.                            |
| Last Updated Date | 26 <sup>th</sup> October, 2023               |
| Current Version   | 1.0                                          |

*This service enables Traders (Local / Free Zone Company) or their Clearing Agents, Nominated Haulers to pay for Truck Loading Unloading Charges (TLUC) or Shifting Charges to DP World.* 

# NOTE: E-Token or Shifting will not be allowed if Truck Loading Unloading Charges (TLUC) / Shifting Charges are not paid.

NOTE: As per Administrative Decision No. 2, issued by the Dubai Maritime Authority (DMA), effective 1st November 2023, DP World will collect Terminal Handling Charges (THC) directly from importers/exporters or their nominated clearing agents. These charges will be collected through DP World Payment - Export Bills/Declaration. Please refer to DP World Payment -Export Bills/Declaration User Manual.

#### Navigation:

- 1. Login to **Dubai Trade**
- 2. Go to Request
- 3. Then Go to Export TLUC/Shifting Charges Payment

#### The below screen will be displayed

| Export Payments                                                                                                    | Date Range Reference Number Container          |                                            |
|----------------------------------------------------------------------------------------------------|------------------------------------------------|--------------------------------------------|
| Home / Request / Document Search                                                                                              | * From Date * To Date                          |                                            |
|                                                                                                    | 31-Aug-23 🛗 06-Sep-23 🛱                        |                                            |
|                                                                                                    | Q. SEARCH                                      |                                            |
|                                                                                                    | Reset                                          |                                            |
| 0                                                                                                    |                                                |                                            |
| SELECT ALL                                                                                                    |                                                | PAID UNPAID PARTIALLY PAID PENDING PAYMENT |
| Selected DPW Reference:                                                                                                    |                                                |                                            |
| DPW Reference  \$\Delta \text{ Ment Refer_\$\Delta \text{ Request Type \$\Delta \text{ BRN Date \$\Delta \text{ Expiry Dat}}} | e ≑ 〒 Shipping Agent                           |                                            |
| 5003029 664353 Specific 06-Sep-23 08-Sep-23                                                                                   | A180: MAERSK KANOO U MSK: MAERSK LINE F7100:   | SONY GULF FZE UNPAID                       |
| 5003028 2310002 Specific 06-Sep-23 01-Oct-23                                                                                  | A180: MAERSK KANOO U SCL: SAFMARINE F7100:     | SONY GULF FZE                              |
| 5003027 100326 Specific 06-Sep-23 05-Oct-23                                                                                   | A180: MAERSK KANOO U MSK: MAERSK LINE F7100:   | SONY GULF FZE                              |
| 5003026 23011 Specific 06-Sep-23 01-Oct-23                                                                                    | A180: MAERSK KANOO U MSK: MAERSK LINE F7100:   | SONY GULF FZE                              |
| 5003025 21032 Specific 06-Sep-23 05-Oct-23                                                                                    | A180: MAERSK KANOO U MSK: MAERSK LINE F7100:   | SONY GULF FZE PAID                         |
| 5003024 46005 Specific 06-Sep-23 05-Oct-23                                                                                    | A180: MAERSK KANOO U., MSK: MAERSK LINE F7100: | SONY GULF FZE PAID                         |
| 5003021 060920231 Summary 06-Sep-23 06-Mar-20                                                                                 | A180: MAERSK KANOO U MSK: MAERSK LINE          | F7100 - SONY GULF FZE UNPAID               |
| 5003020 32156 Specific 05-Sep-23 30-Sep-23                                                                                    | A180: MAERSK KANOO U MSK: MAERSK LINE F7100:   | SONY GULF FZE                              |
| 5003018 050920231 Specific 05-Sep-23 05-Oct-23                                                                                | A180: MAERSK KANOO U MSK: MAERSK LINE F7100:   | SONY GULF FZE PAID                         |
| 5003017 350012 Specific 04-Sep-23 05-Oct-23                                                                                   | A180: MAERSK KANOO U., MSK: MAERSK LINE F7100: | SONY GULF FZE                              |
|                                                                                                    |                                                | 1-10 of 16 items < 1 2 >                   |
|                                                                                                    |                                                |                                            |

**NOTE:** All recent DPW Reference's issued by the shipping agent to the Shipper will be displayed. Users can search for the DPW Reference by Date Range, Reference Number, Container Number OR Filter by PAID, UNPAID, PARTIALLY PAID, PENDING PAYMENT.

#### Procedure:

1. Select the DPW Reference then click NEXT

| SELECT ALL        | RESET     |            |           |            |                    |                   | PAID             | UNPAID PARTIALLY PAID | PENDING PAYMENT         |
|-------------------|-----------|------------|-----------|------------|--------------------|-------------------|------------------|-----------------------|-------------------------|
| DPW Reference 💲 🐨 | Agent 💲 🐨 | Reques 💲 🐨 | BRN D 💲 🐨 | Expiry 💲 🗉 | Shipping Agent 💲 👻 | Shipping Line 😂 🕱 | Shipper 🗘 🐨      | C&F Agent 💠 🛒 Payme   | 🗘 👻 Payment Indicator 🕚 |
| 5003029           | 664353    | Specific   | 06-Sep-23 | 08-Sep-23  | A180: MAERSK KAN   | MSK: MAERSK LINE  | F7100: SONY GULF |                       | UNPAID                  |
| 5003028           | 2310002   | Specific   | 06-Sep-23 | 01-Oct-23  | A180: MAERSK KAN   | SCL: SAFMARINE    | F7100: SONY GULF |                       | UNPAID                  |
| 5003027           | 100326    | Specific   | 06-Sep-23 | 05-Oct-23  | A180: MAERSK KAN   | MSK: MAERSK LINE  | F7100: SONY GULF |                       | UNPAID                  |
| 5003026           | 23011     | Specific   | 06-Sep-23 | 01-Oct-23  | A180: MAERSK KAN   | MSK: MAERSK LINE  | F7100: SONY GULF |                       | UNPAID                  |
| 5003025           | 21032     | Specific   | 06-Sep-23 | 05-Oct-23  | A180: MAERSK KAN   | MSK: MAERSK LINE  | F7100: SONY GULF |                       | PAID                    |
| 5003024           | 46005     | Specific   | 06-Sep-23 | 05-Oct-23  | A180: MAERSK KAN   | MSK: MAERSK LINE  | F7100: SONY GULF |                       | PAID                    |
| 5003021           | 060920231 | Summary    | 06-Sep-23 | 06-Mar-24  | A180: MAERSK KAN   | MSK: MAERSK LINE  |                  | F7100 - SONY GULF     | UNPAID                  |
| 5003020           | 32156     | Specific   | 05-Sep-23 | 30-Sep-23  | A180: MAERSK KAN   | MSK: MAERSK LINE  | F7100: SONY GULF |                       | UNPAID                  |
| 5003018           | 050920231 | Specific   | 05-Sep-23 | 05-Oct-23  | A180: MAERSK KAN   | MSK: MAERSK LINE  | F7100: SONY GULF |                       | PAID                    |
| 5003017           | 350012    | Specific   | 04-Sep-23 | 05-Oct-23  | A180: MAERSK KAN   | MSK: MAERSK LINE  | F7100: SONY GULF |                       | UNPAID                  |
|                   |           |            |           |            |                    |                   |                  |                       | 1-10 of 16 items < 1 2  |
|                   |           |            |           |            |                    |                   |                  |                       |                         |

**NOTE:** Multiple records can be selected.

2. Click Change the container stuffing location, i.e., Port CFS, GC etc... (*if required*)

| Constitut                                                                                                    | View & Modify          |                                                               |           |
|----------------------------------------------------------------------------------------------------|------------------------|---------------------------------------------------------------|-----------|
| Computation<br>DPW Referen ≑ ▼ Agent ≑ ▼ Requ ÷ ▼ BRN ÷ ▼ Req ÷ ▼ Payin ÷ ▼ Amount VAT Total Amo Paym ÷ ▼                 | To change the location | , please click on 'View & Modify' button                      | PAY NOW → |
| 5003026         23011         Specific         06-Sep-23         2         628.00 AED         0.00 AED         628.00 AED | ľ                      | Advance Deposit<br>A/c. 500013<br>Balance: 57097489.90<br>AED | PAY NOW → |
|                                                                                                    | < 1 >                  | Online Online                                                 | PAY NOW → |
| ← PREVIOUS                                                                                                    |                        | Prepaid Card                                                  | >         |

3. Select the Stuffing Location then click CONFIRM

| ontainers         |               |                   |           | Haulier:H0 | 0001 - DETROIT SHIPPING L.L.C |
|-------------------|---------------|-------------------|-----------|------------|-------------------------------|
| Contr Type - Size | Container No. | Stuffing Location | Tokenized |            | Total Amount                  |
| RE [REF] - 20     | CNTR060920    | TOWN/FREE ZONE    | ✓ 533945  |            | 314.00 AED                    |
| RE [REF] - 20     | CNTR060921    | TOWN/FREE ZONE    | ✓ 533945  |            | 314.00 AED                    |
|                   |               |                   |           | Total      | 628.00 AED                    |

#### 4. Select PAY NOW next to the Payment Options

| Computation          |                  |           |         |           |            | Payr     | Payment Options |          |        |   |                                |           |
|----------------------|------------------|-----------|---------|-----------|------------|----------|-----------------|----------|--------|---|--------------------------------|-----------|
| DPW Referen \$ T Age | ent 🗢 👻 Requ 🗢 👻 | BRN 💠 🐨   | Req 💠 👻 | Payin 🛊 👻 | Amount     | VAT      | Total Amo       | Paym 🛊 👻 | Action |   | Invoice                        | PAY NOW → |
| 5003026 230          | 011 Specific     | 06-Sep-23 | 2       | 2         | 628.00 AED | 0.00 AED | 628.00 AED      | UNPAID   | Ľ      | Ð | Advance Deposit<br>A/c. 500013 | PAY NOW → |
|                      |                  |           |         | Total     | 628.00 AED | 0.00 AED | 628.00 AED      |          |        |   | Balance: 57097489.90<br>AED    |           |
|                      |                  |           |         |           |            |          |                 |          | < 1 >  |   | Online                         | PAY NOW → |
|                      |                  |           |         |           |            |          |                 |          |        |   | Prepaid Card                   | >         |

#### 5. Then click **OK**

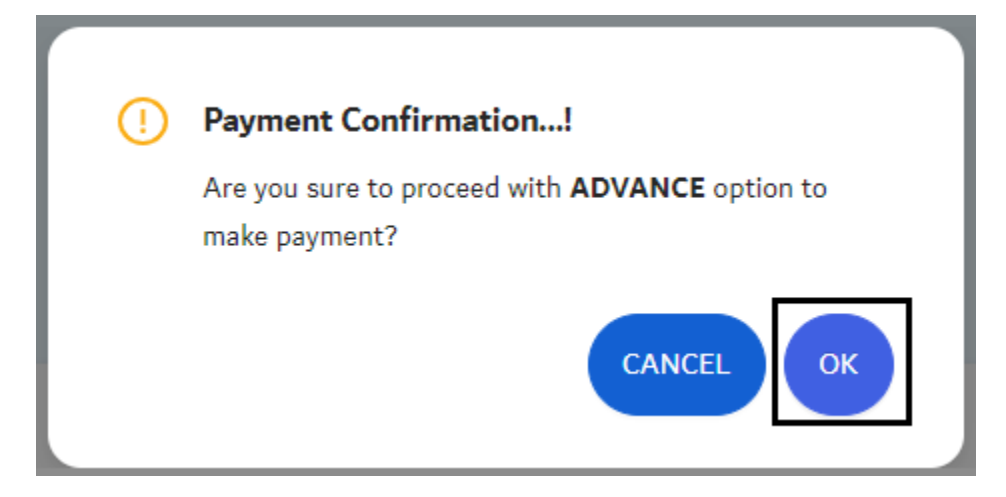

#### The below confirmation will be displayed

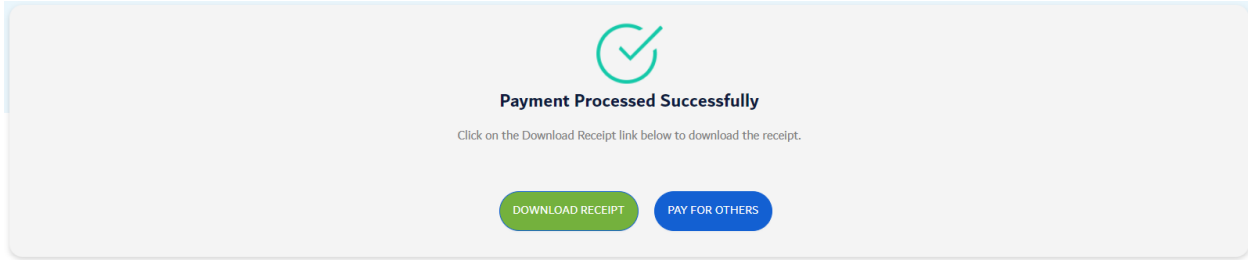

Click DOWNLOAD RECEIPT to download/print the payment receipt

Request Export TLUC/Shifting Charges Payment

### Click **PAY FOR OTHERS** to pay for another DPW Reference

#### PAYMENT RECEIPT

| PWORLD                                                                                   |                                                                                        |                               |                        |                     |                 |                  |
|------------------------------------------------------------------------------------------|----------------------------------------------------------------------------------------|-------------------------------|------------------------|---------------------|-----------------|------------------|
|                                                                                          |                                                                                        |                               |                        |                     |                 |                  |
| JEBEL ALI TERMII<br>Telephone : 04<br>Fax : 04<br>Email : CL<br>Website : WM<br>TRN : 10 | NALS FZE<br>-8815555<br>-8818744<br>JSTOMERSERVIC<br>WW.DPWORLD.A<br>0057605600003     | E@DPWORLD.CC                  | рм                     |                     |                 |                  |
|                                                                                          |                                                                                        | TAX INVO<br>(Cash Acco        | ICE<br>bunt)           |                     |                 |                  |
| Customer:Address:TRN:Agent:Line:CIr Agent:BRN Number:Receipt No:                         | GULF FZE<br>DUBAI MINA RAS<br>112244557788<br>A180 -<br>MSK - L<br>5003026<br>40004140 | HID U.A.E.<br>UAE LLC<br>.INE | Agent Ref No<br>Txn Id | : 23011<br>: 200000 | 6261            |                  |
| Clearance No :                                                                           | 1                                                                                      |                               | Txn Date               | : 06-Sep            | -2023 10:25     |                  |
| Charge Descript                                                                          | ion<br>21<br>NG / UNLOADING<br>_VAT_AR_11)<br>20                                       | Location<br>TOWN/FREE<br>ZONE | Amount<br>314.00       | 0.00                | 0.00            | Total<br>314.00  |
| TLUC - TRUCK LOADI<br>CHARGE TaxCode(AE                                                  | NG / UNLOADING<br>_VAT_AR_11)                                                          | TOWN/FREE<br>ZONE             | 314.00                 | 0.00                | 0.00            | 314.00           |
| Total Amount (in AED                                                                     | )                                                                                      |                               | 628.00                 |                     | 0.00            | 628.00           |
|                                                                                          |                                                                                        |                               |                        |                     |                 |                  |
| Payment Details<br>Mode Of Payment<br>AGAINST ADVANCE                                    | DEPOSIT                                                                                |                               |                        |                     |                 | Amount<br>628.00 |
| Payer Details<br>UA                                                                      | E LLC (mhs006).                                                                        |                               |                        |                     |                 |                  |
| Tax Description                                                                          | The transaction is<br>Law No 8 of 2017                                                 | subject to the 0% rate        | based on Article 45    | 5 sub 2 and 7 o     | f the Federal D | ecree-           |
| Customer Referen                                                                         | ICE                                                                                    |                               | ORLD BY USING T        | HE E-REFUN          | SERVICE OF      | DUBAI            |

www.dubaitrade.ae